## HILTON ID SETUP

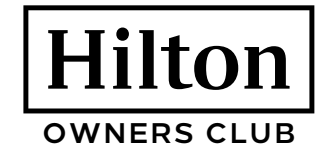

Your Hilton ID is the key that unlocks all the tools, resources and benefits of being a Hilton owner. Getting a Hilton ID is simple-you just need to create an owner user account through Identity Manager. Let's get started.

## CREATE A NEW OWNER USER ACCOUNT

- hilton.com and click on
- On the New User Registration screen, select "I am a hotel owner and I have a primary inn code," enter your primary inn code (for owners of multiple properties, just enter one), answer security question; click "Next."
- Complete the user information on the next screen (including additional property inn codes if applicable); click "Submit Request."
  - Answer the security questions; click "Next."
    - Security questions are used in the event you need to reset your password,

| lew Use                                 | r Registration                                                                                                    |                                                                                                    |                                                                           |  |
|-----------------------------------------|----------------------------------------------------------------------------------------------------|----------------------------------------------------------------------------------------------------|---------------------------------------------------------------------------|--|
| Select the choic                        | te which applies to you.                                                                                                    |                                                                                                    |                                                                           |  |
| Select: *                               | I work for/with a fra<br>staff) I am an hotel owne<br>I am a managemen<br>Code I am an employee<br>HRCC or owned and/I<br>I am not an employ<br>hotel and I have my m | Inchise hotel(s) and I have a primary<br>ir and I have a primary inn Code<br>it company representative and I hav<br>of Hitton Hotels Corporation (corpora<br>or managed hotels)<br>ree of Hitton Hotels Corporation, I do<br>anager's eMail address (contractors | Inn Code (hote)<br>e a primary Inn<br>te facility, HGVC,<br>not work at a |  |
| Primary Inn                             | Code* P                                                                                                    |                                                                                                    | ~                                                                         |  |
| Are you a hu<br>following qu<br>What is | man? If so, answer the estion:                                                                                                    |                                                                                                    |                                                                           |  |
|                                         |                                                                                                    |                                                                                                    |                                                                           |  |

so be sure to choose questions and answers you can remember.

## Q Identity Manager

## **New User Registration**

| Must contain at least seven (7) ch<br>Must be difficult to guess, try not<br>Must NOT be any of your last 4 p   | to use any common words<br>asswords                                   |  |
|----------------------------------------------------------------------------------------------------|-----------------------------------------------------------------------|--|
| Aust NOT contain your OnQ ID o<br>Password must contain one chara<br>English upper case characters A            | pr Name.<br>acter from all 4 of the following categories:<br>- Z      |  |
| English lower case characters a -<br>Base 10 digits 0 - 9                                                       | - z                                                                   |  |
| Special symbol characters ~!@#5<br>' The password IS case-sensitive                                             | \$%^&*()_+=-`{}[][\:';'<>,?/                                          |  |
|                                                                                                    |                                                                       |  |
| Your password expires every 90<br>reminded to select a new passwo                                               | 0 days. Prior to the expiration of your password, you will be<br>rd.  |  |
| * Your password expires every 90<br>reminded to select a new password<br>New Password*                          | 0 days. Prior to the expiration of your password, you will be<br>rrd. |  |
| * Your password expires every 9(<br>reminded to select a new password<br>New Password*<br>Confirm New Password* | 0 days. Prior to the expiration of your password, you will be rrd.    |  |

- Complete your password information; click "Submit Request."
- You will be notified via email when your request has been reviewed. Owner requests are sent to the **Owner Relations team.**

If you have guestions or need assistance. contact the Owner Relations team at OwnerRelations@hilton.com or +1-901-374-5608.

To keep your password activated, we suggest you log in to the Lobby at least once per month.